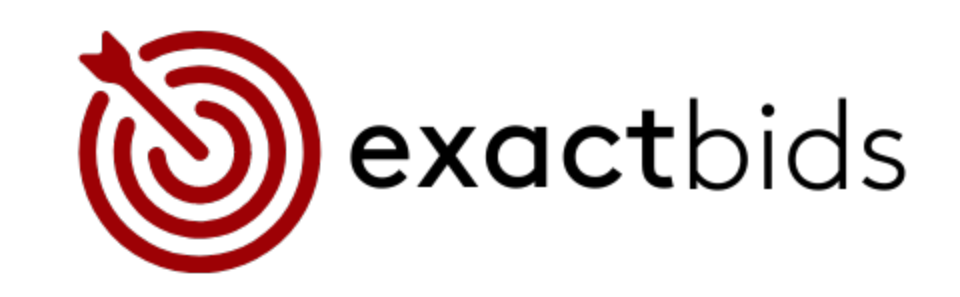

# **INSTRUCTIONS:**

### HOW TO SET UP EXACT BIDS IN BIDBUDDY

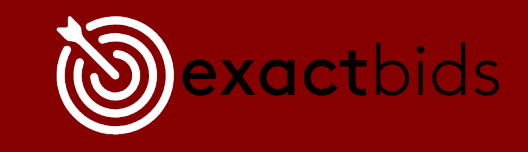

#### SETTINGS/APPS SETTINGS/GENERAL SETTINGS

| Auction Parts and Pricing Service Settings - Bid Buddy                                                                                                    |                             |                                    |                           |               |
|----------------------------------------------------------------------------------------------------|-----------------------------|------------------------------------|---------------------------|---------------|
| Vehicle Information 🕼 IMS Interface 😢 Settings 🥹 Support                                                                                                    |                             |                                    |                           |               |
| 🟄 🔿 🚇 🚳 🕅 %                                                                                                    |                             | i 🗈 🗟 i 📑 🐟 i 🛙                    | SQL Server:               | 14.0.1000.169 |
| Main 3rd Party Counts APPS APPS COGS                                                                                                    | Pool Quick & QCWeight R     | estart Backup Restore T-SQL IC Ret | Bid Database:             | 7.3.0         |
| Settings Internet Settings Settings Access Log                                                                                                    | Fees Easy Budget Calculator | SQL DB DB Command Upgrade Inde     | exes Utility Interchange: | 20.04         |
| Settings Wizards Database Utilities Version Information                                                                                                    |                             |                                    |                           | Information   |
| General Settings 🤯 Who I Can See                                                                                                    | Who Can See Me 💈            | Add a New Buddy to Share With      |                           |               |
| <ul> <li>Bid Buddy APPS (Auction Parts and Pricing Service) is a system for you to share your data with your fellow recyclers to co-op the work done at auctions.</li> <li>You can choose to share your Parts Evaluation data with your Buddies (the good and bad parts on vehicles at auction, and their Interchange Number). You can also choose to share your Standard Price Book Information with your Buddies as well to help fill the gap in stock you may not have had before. And you can also choose to share your actual Inventory On Hand data as well to see how well stocked your metwork of Buddies is stocked in a particular part.</li> <li>Include buddies QOH count in my own QOH count.</li> <li>Support Use Only:</li> <li>Unmap APPS Connection</li> </ul> |                             |                                    |                           |               |

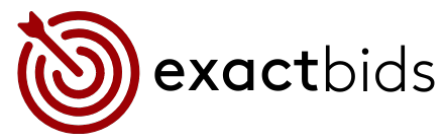

#### SETTINGS/APPS SETTINGS/ADD A NEW BUDDY TO SHARE WITH

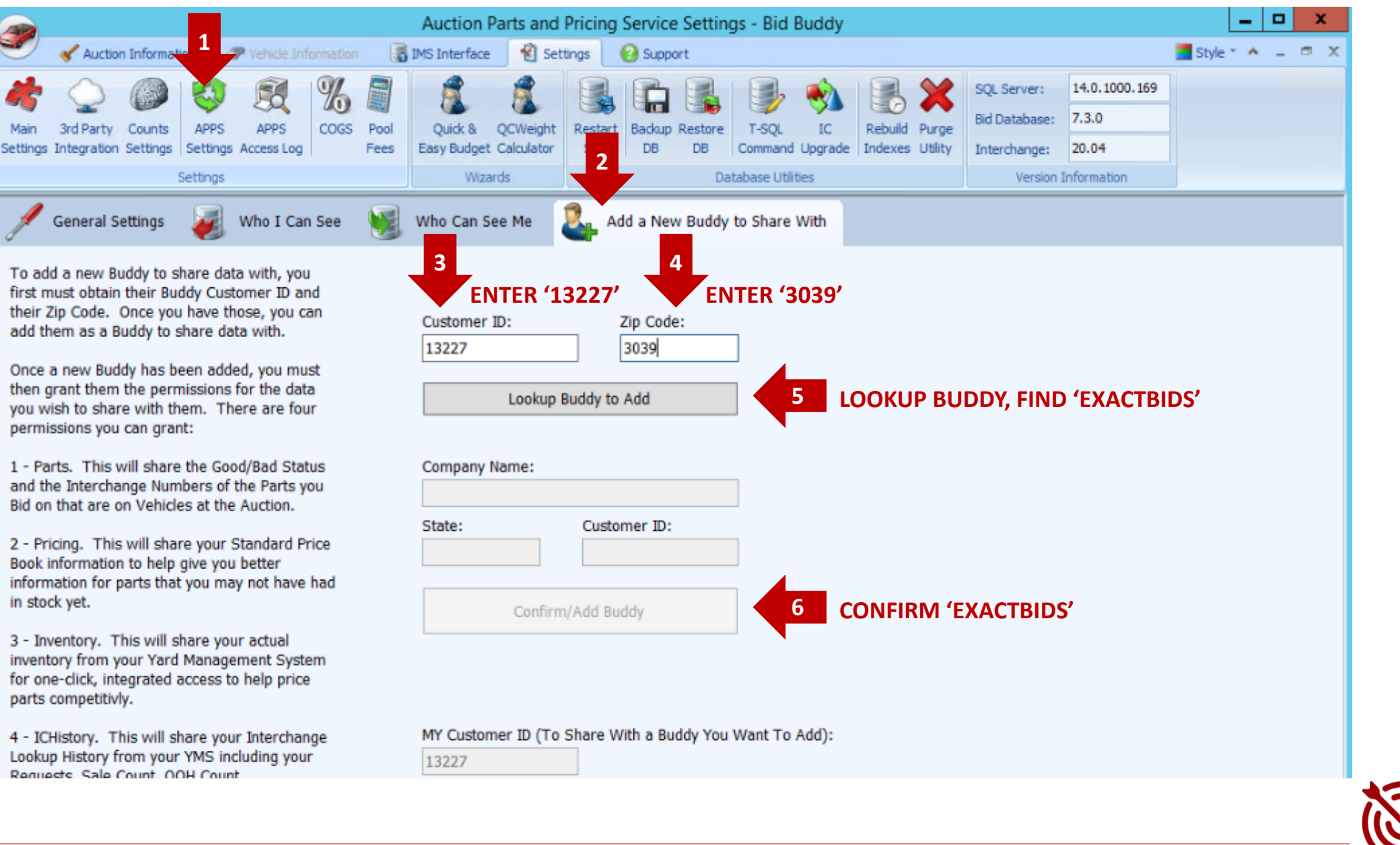

**exact**bids

#### SETTINGS/APPS SETTINGS/WHO CAN SEE ME

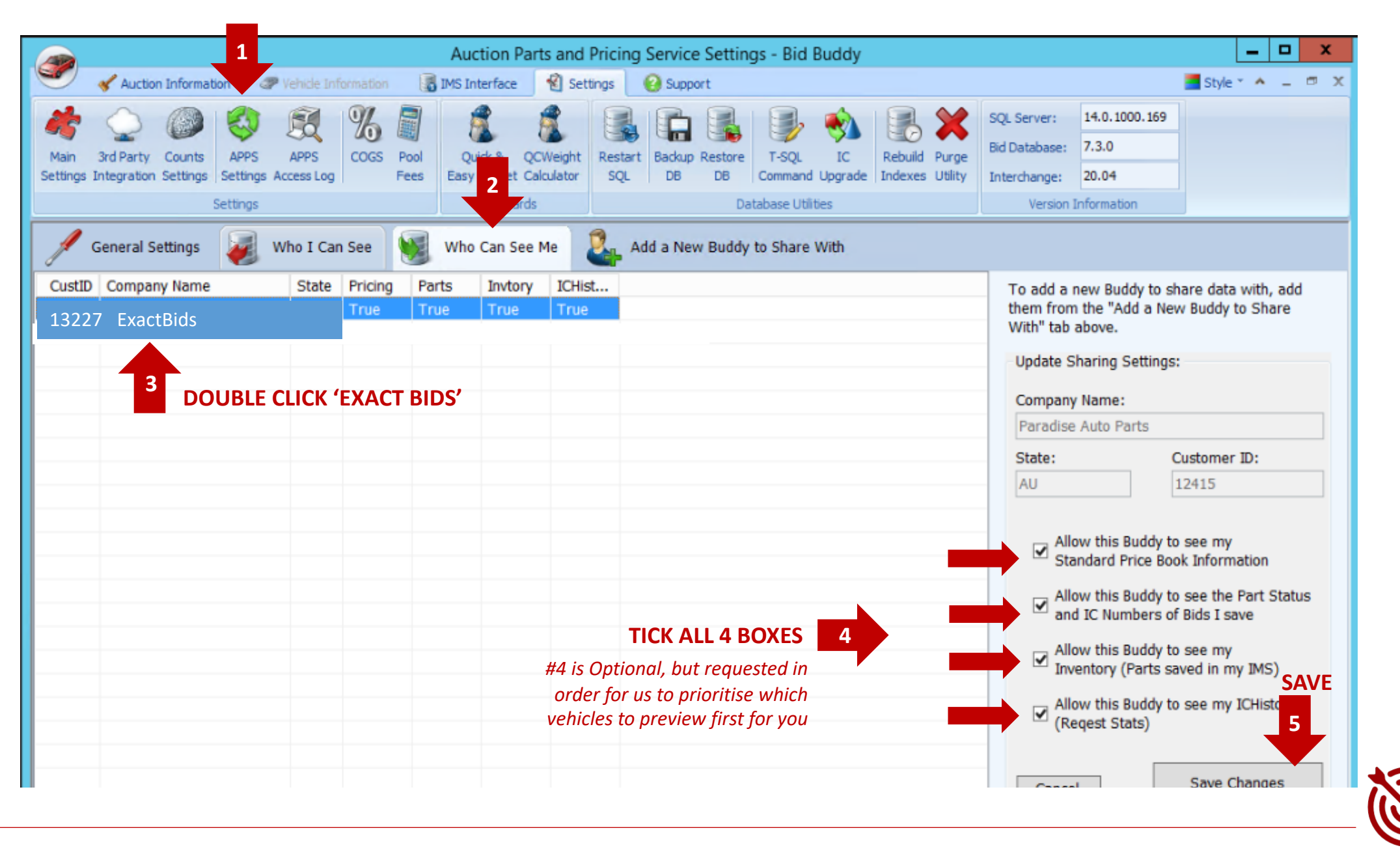

**exact**bids

## IF YOU NEED HELP: hello@autopartneredsolutions.com

www.autopartneredsolutions.com